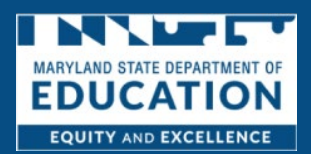

# STEP ONE: Submit Registration Details

1. Click Register for a New Account

| MARYLAND STATE DEPARTMENT OF<br>EDUCATION<br>EQUITY AND EXCELLENCE | CHILD CARE PROVIDER PORTAL                                                                                                    |
|--------------------------------------------------------------------|----------------------------------------------------------------------------------------------------|
|                                                                    | Welcome to the Maryland State Department of Education Child Care Provider<br>Portal                                                                                                    |
|                                                                    | Click the Sign In button to enter your user ID and password or click Register to sign up for a new account. Once signed in, you will be able to submit and track invoices, manage attendance records, upload supporting documents, view scholarship requests, and apply for, or renew your child care license. |
|                                                                    | Sign in Begister for a New Account                                                                                                    |

- 2. *Complete* the **User Registration Form** to include the following information. All fields marked with a red asterisk\* are required. You should also complete any non-required fields that apply to you. **NOTE**: The information marked as required helps us accurately locate your records in our systems.
  - **First Name** (Required)
  - Middle Name (Optional)
  - Last Name (Required)
  - Date of Birth (Required)
  - Gender (Required)
  - Email (Required)
  - Verify Email (Required)
  - **Phone Number** (Required)
  - Preferred Language (Required)

| First Name                                                      | Middle Name                   |  |
|-----------------------------------------------------------------|-------------------------------|--|
| First Name                                                      | Middle Name                   |  |
| Last Name                                                       | * Date of Birth (MM/DD/YYYY)  |  |
| Last Name                                                       | Date of Birth (MM/DD/YYYY)    |  |
| Gender                                                          | *Email Address 0              |  |
| Select an Option                                                | Email Address                 |  |
| Verify Email 0                                                  | * Phone Number (###-###-####) |  |
| Verify Email                                                    | Phone Number (###-#####)      |  |
| Would you like to opt-in to receive notifications through text? | * Preferred Language          |  |
| Yes                                                             | Select an Option              |  |
| ) No                                                            |                               |  |

3. Select Yes or No to indicate whether you would like to opt-in to receive notifications through text.

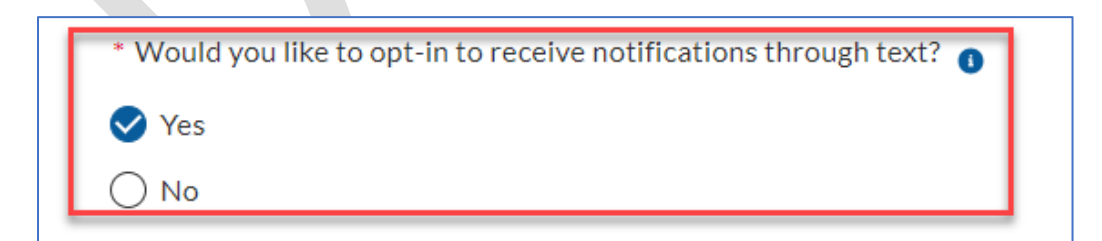

4. Select Yes or No to indicate whether you have been approved by the Maryland State Department of Education (MSDE) to operate as a child care provider? If you answer yes, proceed to step 6. If you answer No, skip to step 8.

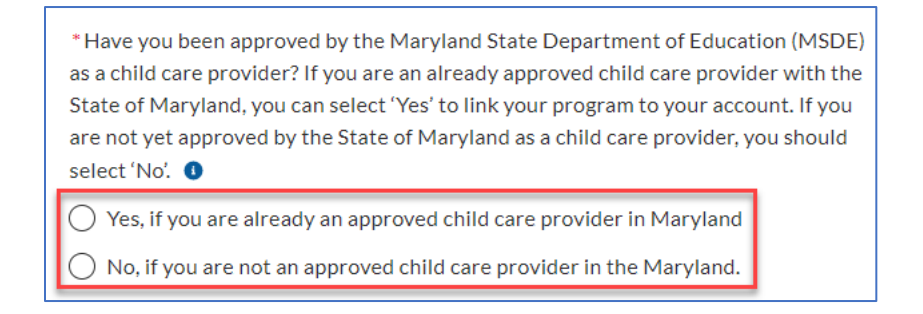

5. *Enter the* **Last 4 digits of your Social Security Number.** This information will be used for identification purposes only and is not stored on the portal.

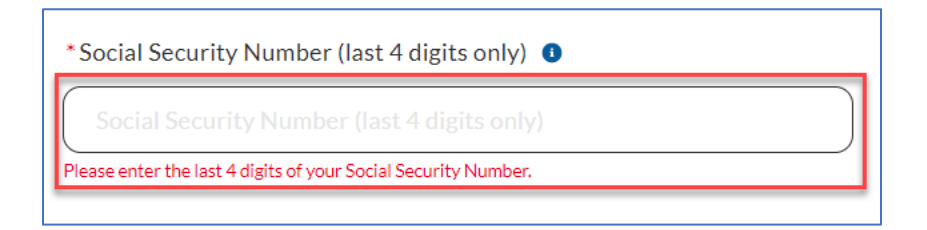

6. Select which option best describes your program

| * Which of the following best describes your program?                                                                                 |
|----------------------------------------------------------------------------------------------------|
| For more information on licensed and registered programs, click here:<br>https://earlychildhood.marylandpublicschools.org/child-care- |
| providers/licensing/licensing-orientations                                                                                            |
| For more information on informal child care, click here:                                                                              |
| https://earlychildhood.marylandpublicschools.org/what-informal-child-care                                                             |
| Select an Option                                                                                                    |

#### 7. Read and acknowledge the Know Your Rights

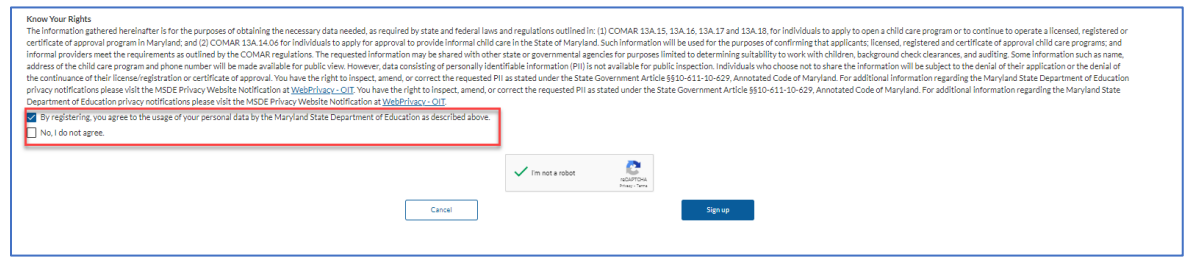

8. Complete the ReCAPTCHA

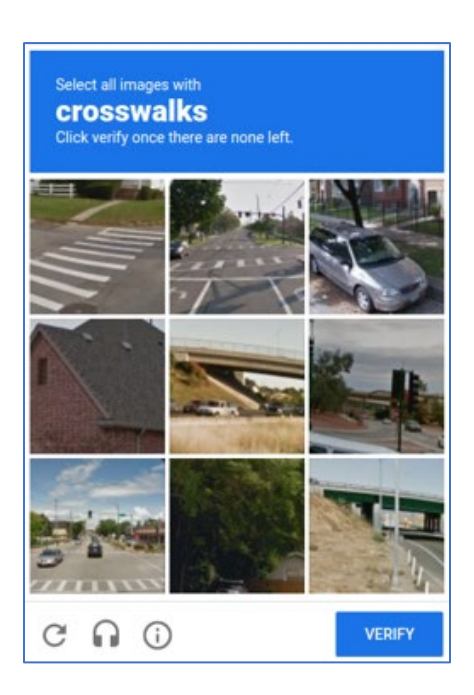

# 9. Click Sign Up

| perate all learned, registered or<br>out-child care programs, and<br>me information such as name,<br>ir application or the denial of<br>State Department of Education<br>egarding the Maryland State |
|----------------------------------------------------------------------------------------------------|
|                                                                                                    |
| m<br>ir<br>St<br>e                                                                                                    |

### STEP TWO: Verify Email and Create Password

1. You will be sent an email that includes a unique registration link. NOTE: it can take up to 15 minutes for the email to be delivered.

2. *Click* the **registration link in the email** which launches the Child Care Provider Portal in a new browser window or tab. If you do not see the registration verification email in your inbox, check your spam/junk/promotions folders. **NOTE:** The registration link can only be used one time and will automatically expire after you click the link and complete your registration

| Dear Alex Doe,                                                                                                    |
|----------------------------------------------------------------------------------------------------|
| Thank you for starting the registration for your portal account on the Maryland State Department of Education Child Care Provider Portal. To complete your portal registration, please click on the link below to create a password for your account: |
| Create Password                                                                                                    |
| Username: alexdoe@yopmail.com.msde                                                                                                    |
| To learn more about the Office of Child Care's Licensing Branch, click here Licensing   Division of Early Childhood. If you did not register for an account, you can ignore this email.                                                               |

#### 3. Enter create a password

- a. The password must be 12 characters and must include at least 1 uppercase letter, 1 lowercase letter, 1 number, and 1 special character.
- b. *Re-enter* your **password (t**he passwords entered must match)
- c. *Click* the **Change Password** button

| Change Your Password          |                                                                    |  |
|-------------------------------|--------------------------------------------------------------------|--|
| Enter a<br>alexdo<br>at least | new password for<br>e@yopmail.com.msde. Make sure to include<br>:: |  |
| 0                             | 12 characters                                                      |  |
| Also in                       | clude at least 3 of the following:                                 |  |
| 0                             | 1 uppercase letter                                                 |  |
| 0                             | 1 lowercase letter                                                 |  |
| 0                             | 1 number                                                           |  |
| 0                             | 1 special character 👔                                              |  |
| * New                         | Password                                                           |  |
| 1                             |                                                                    |  |
| * Confi                       | rm New Password                                                    |  |
|                               |                                                                    |  |
|                               |                                                                    |  |
|                               |                                                                    |  |
|                               |                                                                    |  |

Once the password has been successfully changed, you will be logged into the portal.